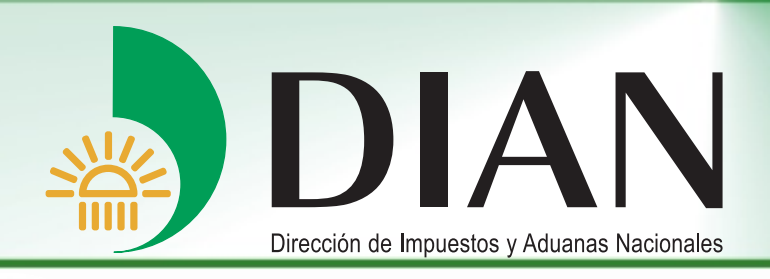

# Guía Procedimiento Autorización de Personas V 3.0

Bogotá, Septiembre 2008

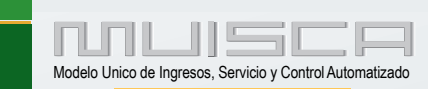

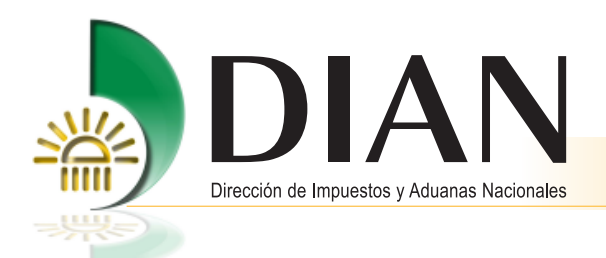

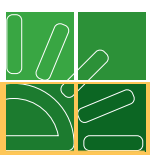

# Contenido

| Introduc  | Introducción1                                                                     |  |  |  |  |
|-----------|-----------------------------------------------------------------------------------|--|--|--|--|
| Autoriza  | ción de acceso a los servicios informáticos electrónicos1                         |  |  |  |  |
| Instrucci | ones1                                                                             |  |  |  |  |
| 1.        | Registro de Personas1                                                             |  |  |  |  |
|           | 1.1. Inscripción en el RUT1                                                       |  |  |  |  |
|           | <b>1.2.</b> Registro de personas para uso de servicios informáticos electrónicos1 |  |  |  |  |
| 2.        | Autorización de actuaciones, asignación de roles y horarios6                      |  |  |  |  |
| 3.        | Ejecutar actuación15                                                              |  |  |  |  |
|           | <b>3.1.</b> Habilitar cuenta                                                      |  |  |  |  |
|           | 3.2. Acceso a los servicios informáticos electrónicos                             |  |  |  |  |

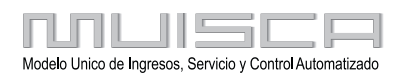

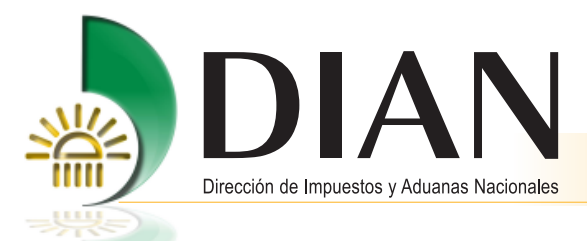

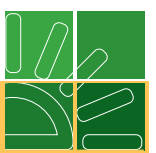

# Introducción

La Dirección de Impuestos y Aduanas Nacionales coloca a disposición de los usuarios aduaneros el procedimiento a través del cual el representante legal de una empresa o una persona natural, autoriza a otras personas para acceder a nombre de su organización a los servicios informáticos electrónicos, asumiendo los diferentes roles para el cumplimiento de las obligaciones aduaneras.

# Autorización de acceso a los servicios informáticos electrónicos

Corresponde al trámite a través del cual el representante legal de una empresa o quien éste designe, o una persona natural, autoriza a otras personas, para interactuar bajo diferentes roles a través de los servicios informáticos electrónicos.

Las personas que van a interactuar a través de los servicios informáticos electrónicos deben estar inscritas en el RUT o en el Registro de personas para el uso de dichos servicios.

## Instrucciones

## 1. Registro de Personas

Las personas jurídicas o naturales que vayan a cumplir sus obligaciones a través de los servicios informáticos electrónicos dispuestos por la DIAN, deben tener un registro en la entidad, ya sea a través del Registro Único Tributario porque sus obligaciones así se lo exigen, o en el Registro de Personas para el uso de los servicios informáticos electrónicos.

#### 1.1. Inscripción en el RUT

Para el efecto consulte en <u>www.dian.gov.co /</u> Otros servicios / Capacitación / Cartillas servicios informáticos electrónicos / RUT, el procedimiento para inscribirse en el RUT.

#### 1.2. Registro de personas para uso de servicios informáticos electrónicos.

Ingrese al portal de la DIAN <u>www.dian.gov.co</u> / Servicios Informáticos Electrónicos / DIAN Virtual / Salida de mercancías, identifiquese y luego seleccione Autogestión/Inscripción de personas.

Este registro de personas lo realizan:

- Los representante legales o los representantes aduaneros, o las personas autorizados por estos, frente a aquellas personas naturales o jurídicas que van a proceder a autorizar para acceder a nombre de la organización que representan, a los servicios informáticos electrónicos de la DIAN, o
- Un funcionario de la DIAN para registrar personas naturales o jurídicas, que van a actuar como usuarios aduaneros pero que por disposiciones legales no están obligados a inscribirse en el RUT, ejemplo: exportadores de menajes, diplomáticos, o transportadores terrestres transfronterizos no residentes o no domiciliados en Colombia.

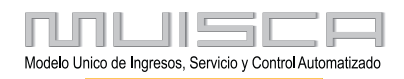

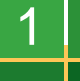

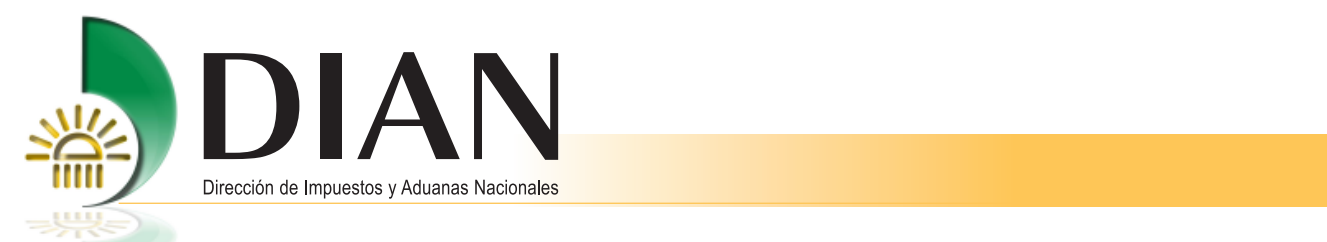

Cuando la persona que va a realizar la inscripción tiene la calidad de representante legal o representante aduanero, inicie sesión con los siguientes datos:

- Organización: NIT de la empresa.
- Identificación: el tipo y número de documento de identificación del representante legal.
- Contraseña autogestionada del representante legal.

Haga clic en el botón Ingresar.

| Iniciar Sesión                 |                                                                                | ۵                     |
|--------------------------------|--------------------------------------------------------------------------------|-----------------------|
|                                |                                                                                |                       |
| Modelo Ün<br>Para ingresar dig | ico de Ingresos, Servicio y Control<br>jite su organización, usuario y contras | Automatizado<br>seña. |
| Organización                   | NIT                                                                            |                       |
| Identificación                 | Cédula de ciudadan 💌                                                           |                       |
| Contraseña                     |                                                                                | ntraseña              |
|                                |                                                                                | gresar                |

Cuando la persona que va a realizar la inscripción tiene la calidad de autorizado para "autorizar personas" e "inscribir personas", inicie sesión con los siguientes datos:

- Organización: Autorizaciones.
- Identificación: El tipo y número de documento de identificación de la persona autorizada.
- Contraseña autogestionada de la persona autorizada.

Haga clic en el botón Ingresar.

| Iniciar Sesión   |                               | â               |
|------------------|-------------------------------|-----------------|
|                  |                               |                 |
|                  |                               |                 |
| Para ingresar di | gite su organización, usuario | o y contraseña. |
| Organización     | AUTORIZACIONES 💌              |                 |
| Identificación   | Cédula de ciudadan 💌          | 11111119        |
| Contraseña       | *****                         | 👧 Contraseña)   |
|                  |                               | ingresar)       |

Marque la opción de la columna ingresar frente al número de autorización que corresponda a la organización a nombre de la cual se accede a los servicios informáticos electrónicos.

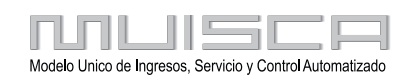

|   | Dirección de | P Impuestos y Aduar | nas Nacionales                                    |                           |        |                 |              |  |  |
|---|--------------|---------------------|---------------------------------------------------|---------------------------|--------|-----------------|--------------|--|--|
|   |              |                     |                                                   |                           |        |                 |              |  |  |
|   | Ingresar     | No.<br>Autorización | Organización                                      | Tipo Asunto               | Asunto | Fecha<br>Inicio | Fecha<br>Fin |  |  |
| ( |              | 13208000002678      | EMPRESA PRUEBA DOBLE<br>FIRMA 1<br>NIT: 900065293 | Proceso de<br>Exportación |        | 14/07/08        | 31/10/08     |  |  |
|   |              |                     | 🛞 Anterior ) 1 토                                  | 1 阙 Siguiente)            |        |                 |              |  |  |

A partir de este momento el proceso es igual tanto para el representante legal, como para la persona autorizada.

Haga clic en Autogestión.

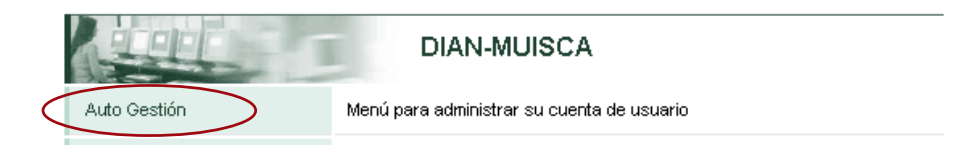

Haga clic en la opción «Inscripción de Personas», para proceder a registrar la información de las personas que vayan a interactuar a través de los servicios informáticos electrónicos. Si la persona que va a acceder tiene su propio Registro Único Tributario – RUT –, no es necesario realizar esta inscripción.

|   |                                        | Auto Gestión                                                                             |
|---|----------------------------------------|------------------------------------------------------------------------------------------|
|   | Autorización de Personas               | Permite autorizar personas para interactuar con los servicios informáticos<br>de MUISCA. |
|   | Cambiar Contraseña                     | Permite cambiar la contraseña de su cuenta de usuario.                                   |
|   | Configuración de Preguntas<br>Secretas | Permite contestar preguntas que le recordarán su contraseña.                             |
| < | Inscripción de Personas                | Permite inscribir personas para acceder a los servicios informáticos de MUISCA.          |

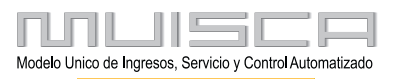

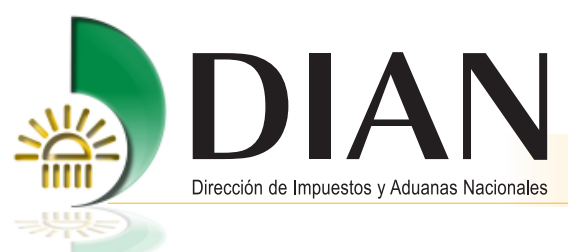

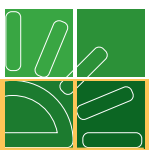

Indique el tipo y número de documento de identificación de la persona, y haga clic en el botón Siguiente.

| Inscripción de Person | as para uso de Servio | cios Informáticos |  |  |
|-----------------------|-----------------------|-------------------|--|--|
| Tipo de Documento     | Cédula de ciudadanía  | •                 |  |  |
| No de Identificación  | 11111119              |                   |  |  |
| 🛞 Siguiente)          |                       |                   |  |  |

Relacione la información sobre nombres y apellidos, datos del documento de identificación y ubicación de la persona que desee registrar.

| Inscripción de Personas para uso de Servicios Informáticos |                   |         |                |         |          |   |  |
|------------------------------------------------------------|-------------------|---------|----------------|---------|----------|---|--|
| Tino de Documento Cédula de ciudadanía 💌                   |                   |         |                |         |          |   |  |
| No de Documento                                            |                   | 111111  | 0              | 1       |          |   |  |
| No de Identificación                                       |                   |         | 9              |         |          |   |  |
| Primer Apellido:                                           | arias             |         | Segundo Ape    | ellido: | marin    |   |  |
| Primer Nombre:                                             | claudia           |         | Otros Nombr    | es:     | teresa   |   |  |
|                                                            | Datos del I       | Docume  | nto de Ident   | ificaci | ón       |   |  |
| Fecha de 01<br>Expedición 🥑                                | -07-1980<br>Fecha | Paí     | S:             | COLO    | DMBI∕ ▼  |   |  |
| Departamento<br>ó Consulado:                               | lagdalena         | - Ciu   | dad/Municipio: | Santa   | a Marta  | - |  |
|                                                            | Da                | atos de | la Ubicación   | 1       |          |   |  |
| País:                                                      | COLOMBIA          |         |                | -       |          |   |  |
| Departamento:                                              | Bogotá D.C.       | •       |                |         |          |   |  |
| Ciudad/Municipio:                                          | Bogotá, D.C 💌     |         |                |         |          |   |  |
| Dirección:                                                 | CR7 117 19        |         |                |         | <u>@</u> |   |  |
| Cuenta de Correo:                                          | ct@yahoo.es       |         |                |         |          |   |  |
| Teléfono 1:                                                | 525263            |         |                |         |          |   |  |
| Teléfono 2:                                                |                   |         |                |         |          |   |  |
| Apartado aéreo:                                            |                   |         |                |         |          |   |  |
| (                                                          | () Anterior       |         |                | Ģ       | Guardar  |   |  |

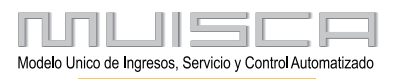

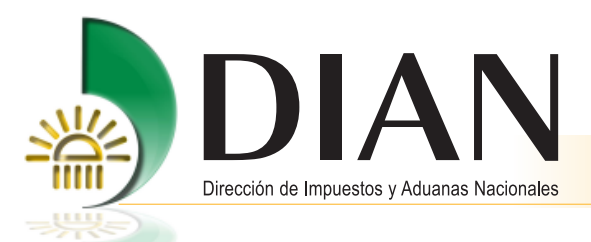

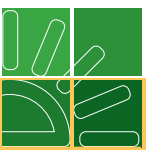

Para el registro de la dirección utilice el botón derecho ubicado al lado de la casilla, aparecerá el "Generador de Direcciones".

| <                | Dirección: CARRERA 7 # 117 - 13                 |                       |              |         |      |                      |               |         |         |             |           |               |                 |
|------------------|-------------------------------------------------|-----------------------|--------------|---------|------|----------------------|---------------|---------|---------|-------------|-----------|---------------|-----------------|
|                  |                                                 | NOMENCLAT             | URAS MAS US  | ADAS    |      |                      |               |         | В       | uscar:      | Seleccion | e             | <b>•</b>        |
| Apartamento      | Avenida                                         | Autopista             | Barrio       | Calle   | Ca   | rrera                | Diag          | ional   | Edific  | cio         | Norte     | Sur           | Transversal     |
|                  |                                                 |                       |              | NO      | MENC | LATURAS              |               |         |         |             |           |               |                 |
| Administración   | Agencia                                         | Agrupación            | Almacen      | Altille | •    | Apart                | ado           | Apart   | amento  | A           | utopista  | Avenida       | Avenida Carrera |
| Barrio           | Bloque                                          | Bodega                | Boulevar     | Calle   |      | Cami                 | no i          | Car     | rera    | <b>)</b> 64 | irretera  | Casa          | Celula          |
| Centro Comercial | Circular                                        | Circunvalar           | Ciudadela    | Conjun  | to   | Conju<br>Reside      | nto<br>ncial  | Cons    | ultorio | Corr        | egimiento | Bepartamento  | Deposito        |
| Deposito Sotano  | Diagonal                                        | Edificio              | Entrada      | Esquin  | ia   | Est                  | e             | Et      | apa     | E           | xterior   | Finca         | Garaje          |
| Garaje Sotano    | Hacienda                                        | Interior              | Kilometro    | Local   |      | Local Mezzanine Lote |               | ote     | м       | anzana      | Mezzanine | Modulo        |                 |
| Municipio        | Norte                                           | Occidente             | Oeste        | Oficin  | a    | Orier                | ite           | Parcela |         | F           | Parque    | Parqueadero   | Pasaje          |
| Paseo            | Penthouse                                       | Piso                  | Planta       | Porter  | ia   | Prec                 | Predio Puente |         | F       | Puesto      | Salón     | Salón Comunal |                 |
| Sector           | Semisotano                                      | Solar                 | Sotano       | Suite   |      | Superma              | nzana         | s       | ur      | т           | erminal   | Terraza       | Torre           |
| Transversal      | Unidad                                          | Unidad<br>Residencial | Urbanización | Varian  | te   | ¥ere                 | da            | z       | ona     | Zon         | a Franca  | <b></b>       |                 |
|                  | DIGITOS                                         |                       |              |         |      |                      |               | LETR    | ۹S      |             |           |               |                 |
| 1234             | 567                                             | 8 9 D A               | BCDE         | FG      | ΗI   | א נ                  | LI            | 4 N     | ΟP      | QI          | RST       | UVW:          | K Y Z BIS       |
|                  | Scancelar Ultima 🙆 Limpiar 🥥 Dirección Completa |                       |              |         |      |                      |               |         |         |             |           |               |                 |
| <                | Dirección con codificación Dian: CR 7 117 13    |                       |              |         |      |                      |               |         |         |             |           |               |                 |

Tal como lo muestra la anterior imagen, se debe ir construyendo la dirección en el orden debido. Por ejemplo: para informar la dirección carrera 7 117-13, se debe oprimir primero el botón "Carrera", luego el dígito "7" y en seguida el botón "Número", luego los dígitos 1, 1 y 7, en seguida el botón "-" (guión) y por último los dígitos 1 y 3. En la parte superior (Dirección) se presenta la dirección como es incluida por el usuario, y en la parte inferior como es codificada por la DIAN. Haga clic en el botón **Dirección completa**.

Haga clic en el botón **Guardar** y firme el documento con el mecanismo de firma digital. Si quien está realizando el registro es una persona autorizada por el representante legal, no requerirá el uso de mecanismo digital para realizar este proceso.

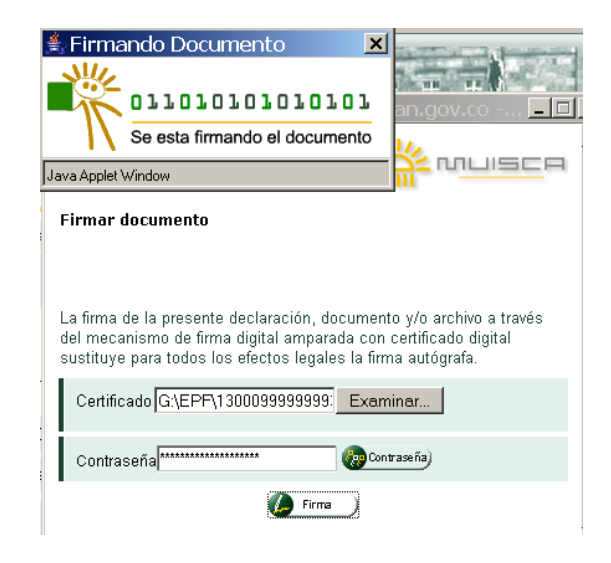

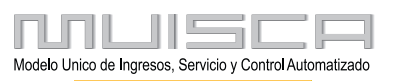

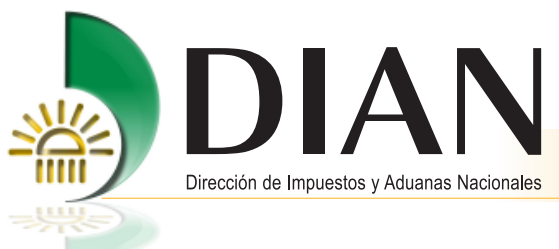

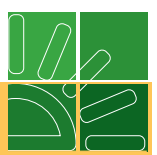

Aparecerá acuse de recibo de la inscripción, como constancia del recibido por la DIAN.

| Acuse de Recibo                                                                                                    |
|----------------------------------------------------------------------------------------------------|
|                                                                                                    |
| Su Inscripción con número de documento 100387000002131 ha sido presentada virtualmente. Este es el acuse<br>de recibo de que este documento fue firmado por la DIAN con la siguiente fecha y hora 2008-07-14 07:02:00 en<br>respuesta de su procedimiento. Debe presionar el botón Guardar para almacenar el acuse de recibo. |
| 📮 Guardar ) 💽 Cerrar 🔰                                                                                                    |

Para guardar el mensaje, haga clic en el botón Cerrar.

#### 2. Autorización de actuaciones, asignación de roles y horarios

Ingrese al portal de la DIAN <u>www.dian.gov.co</u> / servicios informáticos electrónicos / DIAN Virtual / Salida de mercancías e inicie sesión.

Cuando la persona que va a realizar la autorización tiene la calidad de representante legal o representante aduanero, inicie sesión con los siguientes datos:

- Organización: NIT de la empresa.
- Identificación: El tipo y número de documento de identificación del representante legal.
- Contraseña autogestionada del representante legal.

Cuando la persona que va a realizar la inscripción tiene la calidad de autorizado para "autorizar personas" e "inscribir personas", inicie sesión con los siguientes datos:

- Organización: Autorizaciones.
- Identificación: El tipo y número de documento de identificación de la persona autorizada.
- Contraseña autogestionada de la persona autorizada.

Haga clic en Auto Gestión.

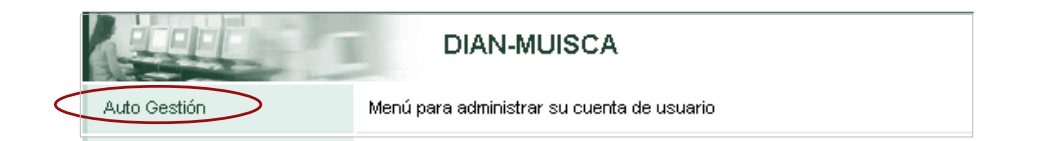

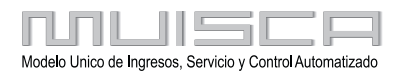

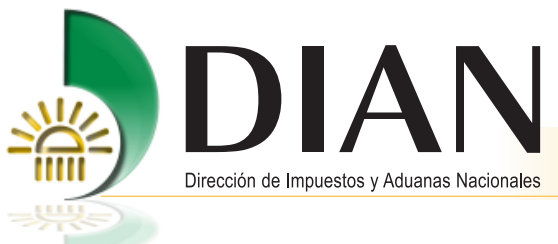

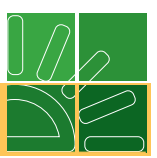

# Haga clic en la opción Autorización de Personas.

| Organización                   | PRUEBAS AGOSTO 08 AC4                                                             |                                                                                          |  |  |  |  |
|--------------------------------|-----------------------------------------------------------------------------------|------------------------------------------------------------------------------------------|--|--|--|--|
| Usuario                        | PRUEBA CLIENTE EXTERNO<br>DE MAYO                                                 | PRIMERO 31-08-2008 / 17:39:35<br>192.168.255.72                                          |  |  |  |  |
|                                | Aut                                                                               | o Gestión                                                                                |  |  |  |  |
| Autorización de Pe             | ersonas Permite autoriza<br>de MUISCA.                                            | Permite autorizar personas para interactuar con los servicios informáticos<br>de MUISCA. |  |  |  |  |
| Cambiar Contrasei              | ña Permite cambiar                                                                | Permite cambiar la contraseña de su cuenta de usuario.                                   |  |  |  |  |
| Configuración de F<br>Secretas | uración de Preguntas Permite contestar preguntas que le recordarán su contraseña. |                                                                                          |  |  |  |  |
| Inscripción de Per:            | sonas Permite inscribir<br>MUISCA.                                                | Permite inscribir personas para acceder a los servicios informáticos de<br>MUISCA.       |  |  |  |  |
| Solicitud tramite tra          | ansitorio Solicitud tramite<br>salida de merca                                    | transitorio para exportación de diplomáticos, menaje y<br>ncía por propios medios.       |  |  |  |  |

| KUE                      | Autorización de Personas                                                                         |
|--------------------------|--------------------------------------------------------------------------------------------------|
| Crear Autorización       | Autoriza personas con determinados roles para actuar en la organización                          |
| Modificar Autorizaciones | Modifica las Autorizaciones de personas con determinados roles para<br>actuar en la organización |

Indique el proceso o asunto específico para el cual se está otorgando la autorización para actuar, y la fecha de inicio y finalización de dicha autorización.

| Autorización de Personas para Interactuar con Servicios Informáticos |                        |  |  |  |
|----------------------------------------------------------------------|------------------------|--|--|--|
| Tipo Asunto                                                          | Proceso de Exportación |  |  |  |
| No. Asunto                                                           | <b>€</b>               |  |  |  |
| Fecha Inicio                                                         | 14-07-2008 🧶 Fecha     |  |  |  |
| Fecha Final                                                          | 31-10-2008 🥘 Fecha     |  |  |  |

Haga clic en la lupa, para buscar el proceso o asunto específico, sobre el cual va a dar la autorización para interactuar, señale el proceso y haga clic en **Continuar.** 

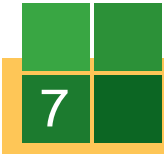

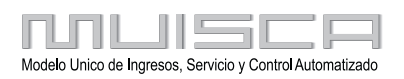

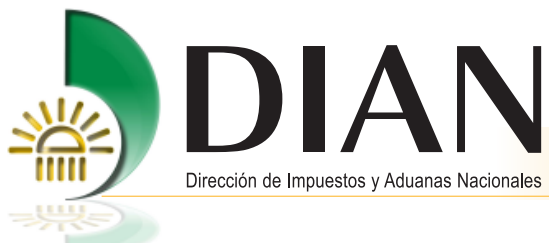

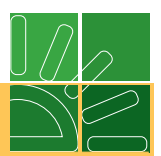

|           | Selección Proceso asunto                     |        |                               |               |             |  |  |  |  |
|-----------|----------------------------------------------|--------|-------------------------------|---------------|-------------|--|--|--|--|
| $\langle$ | N° Proce<br>Nombre:                          | 250:   | expo                          |               |             |  |  |  |  |
|           | 🧿 Buscar                                     | )      |                               |               |             |  |  |  |  |
|           |                                              | Código | Nombre                        | Fecha inicial | Fecha Final |  |  |  |  |
|           |                                              | 185    | Proceso de Exportación        | 2007-01-10    | 2007-01-11  |  |  |  |  |
|           |                                              | 190    | Proceso de Exportación Global | 2007-01-13    | 2007-01-15  |  |  |  |  |
|           | 🔇 Anterior ) 🔽 0 🍥 Siguiente)<br>M Continuar |        |                               |               |             |  |  |  |  |

Registre el tipo y número de documento de identificación de la persona natural o jurídica que está autorizada para actuar y haga clic en el botón **Adicionar.** 

| Personas Naturales o J | urídicas autorizadas |  |
|------------------------|----------------------|--|
| Tipo Documento         | Cédula de ciudadanía |  |
| No. Documento          | 11111119             |  |
| -Adicionar)            |                      |  |

Si dicha persona no está inscrita en el RUT o en el registro de personas para acceder a los servicios informáticos electrónicos, aparecerá este mensaje:

| ERROR No hay registros encontrado | is 💽 | Cerrar )     |
|-----------------------------------|------|--------------|
| No hay registros encontrados      |      |              |
|                                   | 0    | $\bigotimes$ |

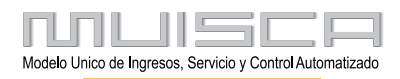

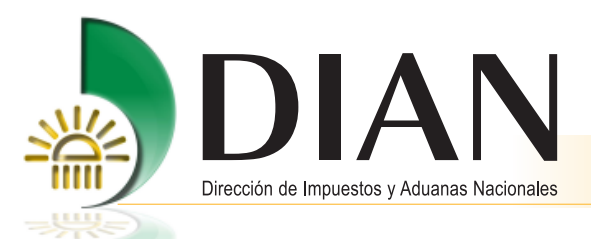

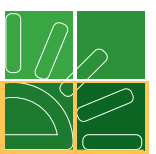

Si dicha persona está inscrita en el RUT o en el registro de personas para acceder a los servicios informáticos electrónicos, la información de esa persona aparecerá en la parte inferior, con el fin de registrar los datos sobre los roles para los cuales va a ser autorizado y las especificaciones de los días y horas en que estará autorizado para acceder a los servicios.

| Autorización de Po                        | ersonas pai                           | ra Interactuar         | con Servic       | ios Inform | áticos |
|-------------------------------------------|---------------------------------------|------------------------|------------------|------------|--------|
| Tipo Asunto                               | Proceso o                             | le Exportación         |                  | Ð          |        |
| No. Asunto                                |                                       | €                      | 2                |            |        |
| Fecha Inicio                              | 14-07-200                             | 8 🥘 Fecha              | )                |            |        |
| Fecha Final                               | 31-10-200                             | 8 🥘 Fecha              | )                |            |        |
| Personas Naturales o Ju<br>Tipo Documento | u <b>rídicas autor</b> i<br>Cédula de | izadas<br>e ciudadanía |                  |            | •      |
| No. Documento                             |                                       |                        |                  |            |        |
| Adicionar)                                |                                       |                        |                  |            |        |
| Nombre o Razón<br>Social                  | Tipo<br>Documento                     | No.<br>Documento       | Roles            | Horario    | Borrar |
| ARIAS MARIN Co<br>CLAUDIA TERESA cir      | édula de<br>udadanía                  | 1111119                | Adicionar<br>Rol |            | ×      |
|                                           | <                                     | Autorizar              |                  |            |        |

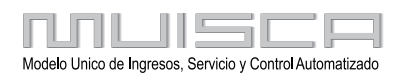

9

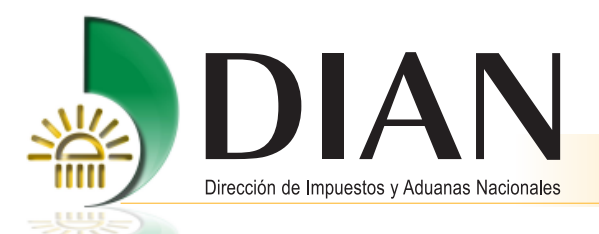

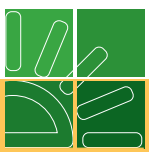

Haga clic en la columna del rol y se la "Selección de roles por asignar". Mediante el botón de búsqueda se desplegarán las diferentes actuaciones asociadas al proceso o asunto seleccionado, con el fin de indicar sobre cuales de estos roles se dará la autorización para interactuar a través de los servicios informáticos electrónicos.

Si quien inició sesión es el representante legal o el representante aduanero, en todos los casos le aparecerán los roles para autorizar personas e inscribir personas. Frente a los roles propios de la operación de exportaciones, a la persona que inició sesión, solo le aparecerán para asignación los roles que él mismo pueda ejecutar. Por ejemplo, a un representante legal de una agencia de aduanas no le aparecerán los roles de enviar SAE o enviar planilla de traslado, pues estos roles son propios del representante aduanero de dicha agencia.

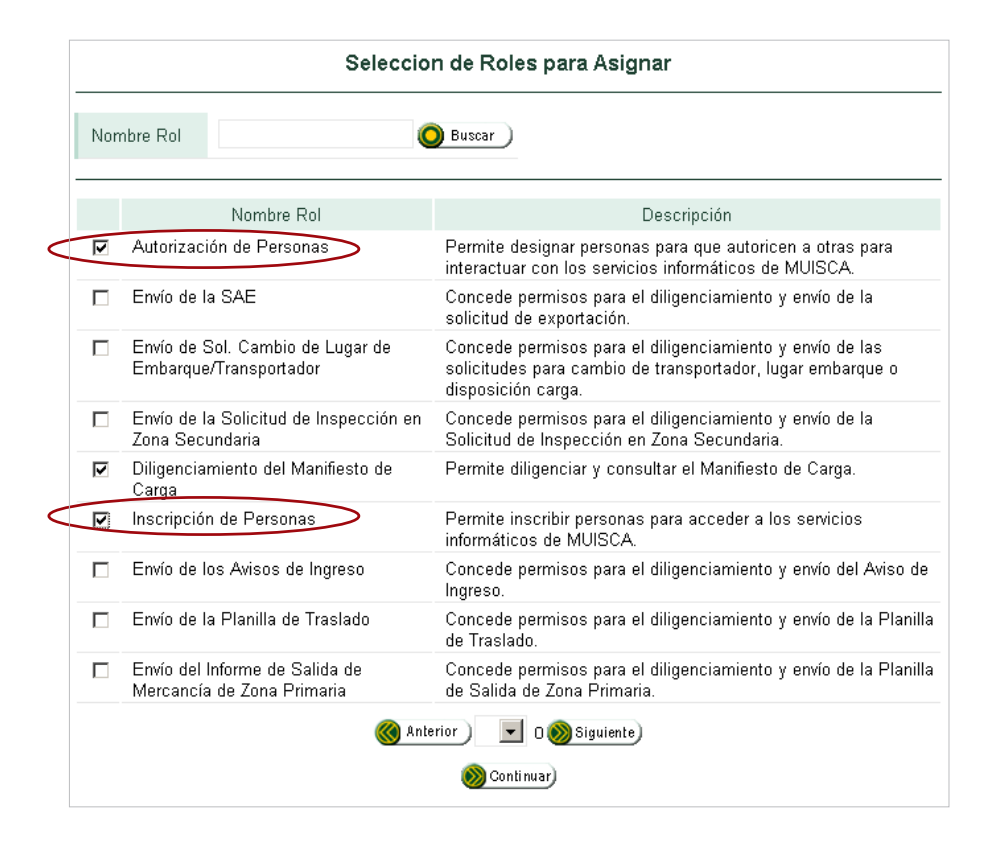

El representante legal de una empresa puede asignar a una a varias personas los roles de «Autorización de Personas» e «Inscripción de Personas». Estos dos roles solo aparecerán cuando quien está realizando la autorización tiene la calidad de representante legal. Las personas que han sido autorizadas para "Autorización de Personas" e "Inscripción de Personas" solo podrán asignar los roles propios del proceso o procedimiento aduanero, como por ejemplo: Diligenciamiento del manifiesto de carga o envío de planilla de traslado.

Indique el rol o roles que van a asignar y haga clic en el botón Continuar.

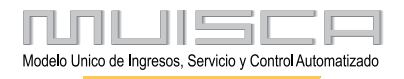

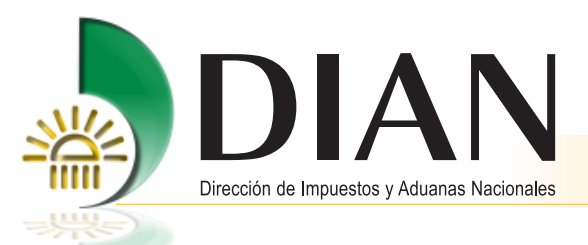

11

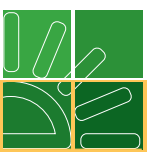

Si desea establecer días y horas específicas en el cual se autorice el acceso de la persona, haga clic en la columna horario y podrá realizar la selección deseada.

| ł               | Horario para Persona Autorizada                                                                                             |
|-----------------|----------------------------------------------------------------------------------------------------|
| Fecha Inicio    | 17-06-2008 🥘 Fecha                                                                                                    |
| Fecha Final     | 30-06-2008 🤣 Fecha                                                                                                    |
| Dias            | <ul> <li>✓ Todos los días</li> <li>□ Lunes □ Martes □ Miercoles □ Jueves</li> <li>□ Viernes □ Sabados □ Domingos</li> </ul> |
| Horas           | <ul> <li>Horario Completo</li> <li>Horario Parcial</li> <li>Hora Inicio(H24:MM)</li> <li>Hora Final(H24:MM)</li> </ul>      |
| -<br>Adicionar) |                                                                                                    |

Si la autorización para acceder a los servicios informáticos electrónicos aplica para todos los días de la semana y tiempo completo, no es necesario diligenciar esta información..

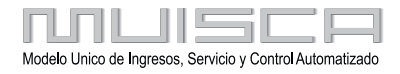

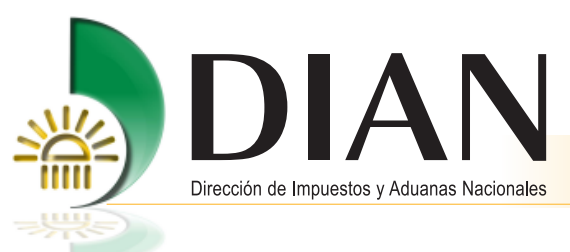

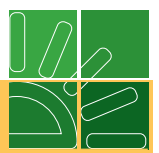

Una vez seleccionado el rol y/o el horario, haga clic en el botón Autorizar.

| Autorización de Personas para Interactuar con Servicios Informáticos |                        |          |  |  |  |
|----------------------------------------------------------------------|------------------------|----------|--|--|--|
| Tipo Asunto                                                          | Proceso de Exportación | <b>⊕</b> |  |  |  |
| No. Asunto                                                           | <b>⊕</b>               |          |  |  |  |
| Fecha Inicio                                                         | 14-07-2008 🥘 Fecha     |          |  |  |  |
| Fecha Final                                                          | 31-10-2008 🥘 Fecha     |          |  |  |  |
| Personas Naturales o Jurío                                           | licas autorizadas      |          |  |  |  |
| Tipo Documento                                                       | Cédula de ciudadanía   | •        |  |  |  |
| No. Documento                                                        |                        |          |  |  |  |
| (+) Adicionar)                                                       |                        |          |  |  |  |

| Nombre<br>o<br>Razón<br>Social | Tipo<br>Documento | No.<br>Documento | Roles                                                                   |   | Horario | Borrar |
|--------------------------------|-------------------|------------------|-------------------------------------------------------------------------|---|---------|--------|
| ARIAS<br>MARIN                 | Cédula de         | 11111119         | Autorización de Personas<br>Diligenciamiento del Manifiesto<br>de Carga |   | m       | ¥      |
| CLAUDIA                        | ciudadanía        |                  | Inscripción de Personas 🛛 🖷                                             |   | (       | •••    |
| TEREORY                        |                   |                  | Adicionar Rol 🛛                                                         | - |         |        |
|                                |                   |                  | Autorizar                                                               |   |         |        |

Si los roles que se están asignando son "Autorizar personas" e "Inscribir personas", la autorización debe ser firmada por la persona que la está dando; para la asignación de los roles propios de los procesos aduaneros, no se requiere firma.

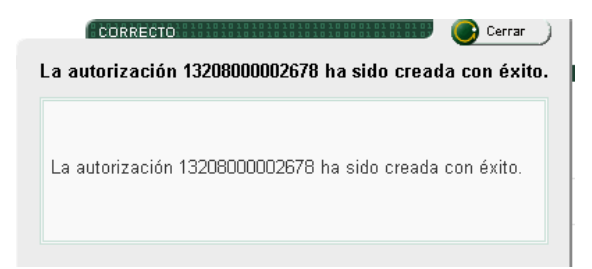

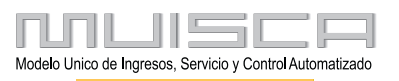

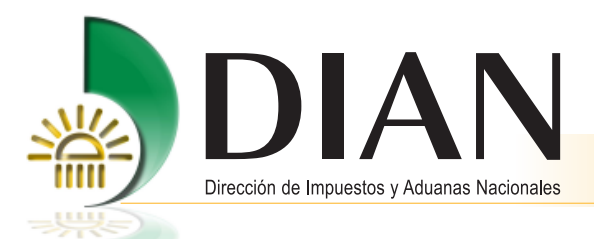

13

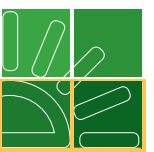

Puede verse la imagen del documento soporte de la autorización presentada, haciendo clic en el botón Archivo Pdf.

| Nombre<br>o<br>Razón<br>Social | Tipo<br>Documento | No.<br>Documento | Roles                                                                   |   | Horario     | Borrar |
|--------------------------------|-------------------|------------------|-------------------------------------------------------------------------|---|-------------|--------|
| ARIAS<br>MARIN                 | Cédula de         | 11111119         | Autorización de Personas<br>Diligenciamiento del Manifiesto<br>de Carga |   | R           | ¥      |
| CLAUDIA<br>TERESA              | ciudadania        |                  | Inscripción de Personas                                                 |   | <u>(117</u> | ••     |
|                                |                   |                  | Adicionar Rol                                                           | ÷ |             |        |
|                                |                   |                  | Pd Archivo<br>Pdf                                                       |   |             |        |

|              |                           |                                  |             |      |           | Autorizaciones     |                        |                                 | 1320              |
|--------------|---------------------------|----------------------------------|-------------|------|-----------|--------------------|------------------------|---------------------------------|-------------------|
| 2. Co<br>Esp | oncepto<br>pacio reservad | 0<br>para la DIAN                |             |      |           |                    | 4. Número de formula   | rio                             |                   |
|              |                           |                                  |             |      |           |                    | (4)                    | 5)7707212489984(8020) 0         | 01320800000267 8  |
|              | 20. Tipo de<br>documento  | 18. Número de Ider               | ntificación |      | 6. DV     | 7. Primer apellido | 8. Segundo apellido    | 9. Primer nombre                | 10. Otros nombres |
| rz.          | 3 1                       | 900065                           | 293         |      | 5         |                    |                        | $\langle \rangle$               |                   |
| eautori      | 11. Razón s<br>EMPRES     | <sup>icial</sup><br>A PRUEBA + D | OBLE FIRMA  | A 1  |           |                    |                        | $\left( \left( \right) \right)$ |                   |
| a qu         | 24. Adminis               | ación                            |             | Cód. | 25. Ciuda | ad                 | Cód. 26.               | Tipo de organización            | Cód.              |
| 50           | Santa Ines                |                                  |             | 05   | Leticia   |                    | 3 8 DE                 | CLARANTE                        | 3 8               |
| Р            | 27. Estableo<br>128331    | miento                           |             |      |           |                    | 2 8                    |                                 |                   |
|              |                           |                                  |             |      |           | Datos de la empres | a donde van a frabajar |                                 |                   |

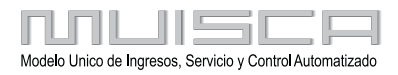

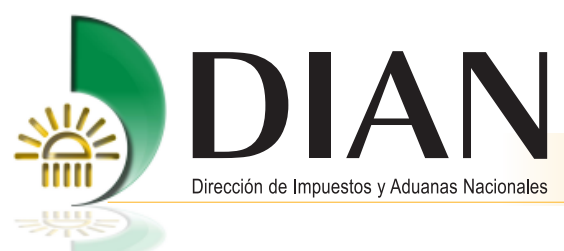

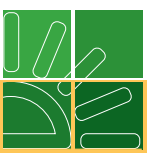

#### Modificar autorizaciones

Si desea modificar una autorización ya creada, seleccione Autorización de Personas / Modificar Autorizaciones.

|   |                                        | Auto Gestión                                                                                                    |
|---|----------------------------------------|----------------------------------------------------------------------------------------------------|
| < | Autorización de Personas               | Permite autorizar personas para interactuar con los servicios informáticos de MUISCA.                               |
|   | Cambiar Contraseña                     | Permite cambiar la contraseña de su cuenta de usuario.                                                              |
|   | Configuración de Preguntas<br>Secretas | Permite contestar preguntas que le recordarán su contraseña.                                                        |
|   | Inscripción de Personas                | Permite inscribir personas para acceder a los servicios informáticos de<br>MUISCA.                                  |
|   | Solicitud tramite transitorio          | Solicitud tramite transitorio para exportación de diplomáticos, menaje y<br>salida de mercancía por propios medios. |

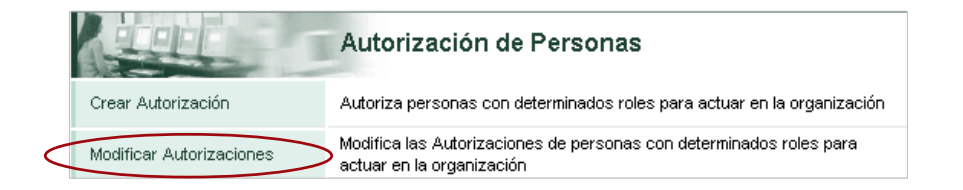

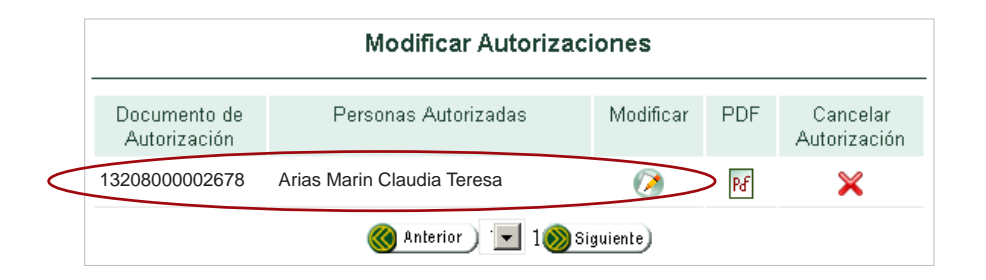

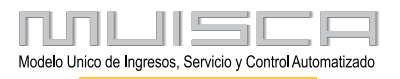

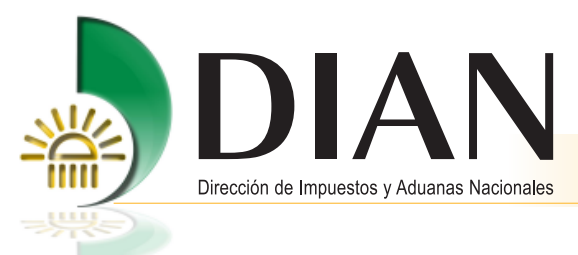

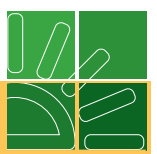

# 3. Ejecutar actuación

15

#### 3.1. Habilitar cuenta

Para que la persona autorizada pueda actuar a través de los servicios informáticos electrónicos, debe habilitar su cuenta de usuario, ingresando al portal <u>www.dian.gov.co</u> / Servicios informáticos electrónicos / Salida de mercancías / Habilitar cuenta. Siga las instrucciones.

| DIAN Virtual                    |                    |                                  |                                       |
|---------------------------------|--------------------|----------------------------------|---------------------------------------|
| Tenga en cuenta                 |                    |                                  |                                       |
| Iniciar sesión                  |                    |                                  |                                       |
|                                 |                    | Ingreso de Document              | o de Identidad                        |
| Otros servicios                 | Para comenzar el p | proceso por favor ingrese su tip | oo y número de documento de identidad |
| Verificar su sistema para firma |                    |                                  |                                       |
| Verificar Requisitos            | 1 1                | The de Deserverte                |                                       |
| Crear cuenta de usuario         |                    | npo de Documento                 | Cedula de cludadan                    |
| Habilitar cuenta                | Ħ                  | Número de documento              | 79120121                              |
| Consulta de Inconsistencias     | 1                  |                                  |                                       |
|                                 |                    |                                  |                                       |

## 3.2. Acceso a los servicios informáticos electrónicos

Cuando la persona autorizada vaya a acceder a los servicios informáticos electrónicos, a nombre de la persona natural o jurídica que la autorizó, debe ingresar a <u>www.dian.gov.co</u> / Servicios informáticos electrónicos / Salida mercancías. Para iniciar sesión en organización seleccione "Autorizaciones" y registre su número de identificación y contraseña de acceso autogestionada, utilizando el teclado virtual.

| Iniciar Sesión  | ۵.                                              |
|-----------------|-------------------------------------------------|
|                 |                                                 |
|                 |                                                 |
| Para ingresar d | igite su organización, usuario y contraseña.    |
| Organización    | NIT                                             |
| Identificación  |                                                 |
| Contraseña      | UAE DIRECCIÓN DE IMPUESTOS Y ADUANAS NACIONALES |
|                 | ingresar)                                       |

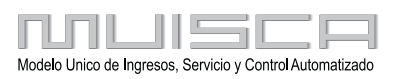

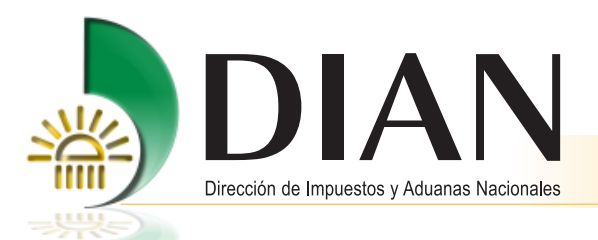

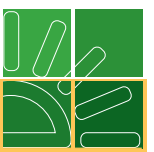

Una vez ingrese, aparecerán registradas las empresas que lo han autorizado para actuar en su nombre. Se debe seleccionar aquella a nombre de la cual se va a acceder a los servicios informáticos electrónicos.

|           | Actuacion sobre Procesos/Asuntos |                  |                                                   |                           |        |                 |              |
|-----------|----------------------------------|------------------|---------------------------------------------------|---------------------------|--------|-----------------|--------------|
|           |                                  |                  |                                                   |                           |        |                 |              |
|           |                                  | No. Autorizacion | Organizacion                                      | Proceso                   | Asunto | Fecha<br>Inicio | Fecha<br>Fin |
| $\langle$ | Q                                | 320800000507     | EMPRESA PRUEBA DOBLE<br>FIRMA 1<br>NIT: 900065293 | Proceso de<br>Exportación |        | 17/06/08        | 30/06/08     |

Aparecerá el menú del proceso sobre los cuales se concedió la autorización.

|   |                                     | DIAN-MUISCA                                 |  |
|---|-------------------------------------|---------------------------------------------|--|
|   | Auto Gestión                        | Menú para administrar su cuenta de usuario  |  |
|   | Consulta Asuntos                    | Permite la consulta de los asuntos DIAN     |  |
|   | Consulta de acuse                   | Consultar acuse de recibo                   |  |
|   | Consultar documento<br>Diligenciado | Permite consultar un documento diligenciado |  |
| < | Salida de mercancías                | Iniciar tramite de exportación              |  |

Haga clic en el menú "Salida de mercancías" para iniciar el proceso, para lo cual cuenta con el Manual Salida de Mercancías, en el menú izquierdo del portal. Otros servicios informáticos / Capacitación / salida de Mercancías.

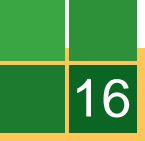

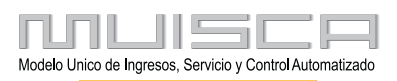